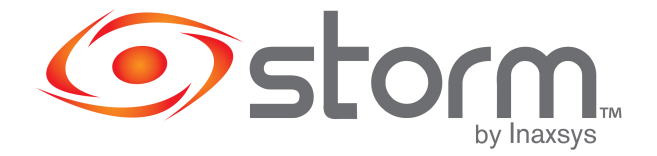

## Storm NVR's Email Notification

## How to set up Email Notification

1. Be sure to allow less secure apps sign-ins on the gmail account you want to use to send email. This is done in the setting section of your gmail account.

| Welcome                         | Allow less secure apps: ON                                                 |
|---------------------------------|----------------------------------------------------------------------------|
| Sign-in & security              | Some non-Google apps and devices use less secure sign-in technology, which |
| Signing in to Google            | (which we recommend) or choose to use them despite the risks.              |
| Device activity & notifications |                                                                            |
| Connected apps & sites          |                                                                            |

2. Make sure your NVR has an internet connection. To verify, go to Setting then select Network and finally P2P. Status should say Connect Success when you enable it.

| - | NETWORK      |                                                                                                    |                                                                          |                 |  |  |
|---|--------------|----------------------------------------------------------------------------------------------------|--------------------------------------------------------------------------|-----------------|--|--|
| т | CP/IP        |                                                                                                    |                                                                          |                 |  |  |
| Р | ORT          | Enable                                                                                                    |                                                                          |                 |  |  |
| P | PPOE         | To assist you in remotely managing your device, the P2P will be enabled.<br>After enabling P2P and connecting to Internet, we need to collect IP |                                                                          |                 |  |  |
| C | DNS          | address, MAC address, device name, device SN, etc. All collected info is                                                                         |                                                                          |                 |  |  |
| ι | JPnP         | If you don't agree to e                                                                                                    | If you don't agree to enable P2P function, please deselect the check box |                 |  |  |
| E | MAIL         |                                                                                                    |                                                                          |                 |  |  |
|   | SNMP         | Status                                                                                                    |                                                                          |                 |  |  |
|   | MULTICAST    | Cellphone client                                                                                                    |                                                                          | Device SN       |  |  |
|   | ALARM CENTER |                                                                                                    |                                                                          |                 |  |  |
| 1 | REGISTER     |                                                                                                    |                                                                          | <b>发展趋势</b>     |  |  |
|   | switch       | · · · · · · · · · · · · · · · · · · ·                                                                                                    |                                                                          |                 |  |  |
|   | P2P          | Scan QR to download                                                                                                    |                                                                          | 5L01DBAPAZBA11A |  |  |
|   | 802.1x       |                                                                                                    |                                                                          |                 |  |  |
|   |              |                                                                                                    |                                                                          |                 |  |  |
|   |              |                                                                                                    |                                                                          |                 |  |  |
|   |              |                                                                                                    |                                                                          |                 |  |  |
|   |              |                                                                                                    |                                                                          |                 |  |  |
|   |              |                                                                                                    |                                                                          |                 |  |  |
|   |              | Constant of the owner of the owner of the                                                                                                    |                                                                          |                 |  |  |

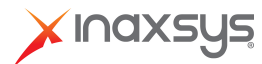

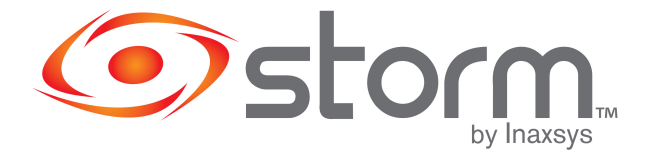

If you can't connect, something is wrong with the IP address of the machine or the network. Go to Setting then selection Network and finally click on TCP/IP and verify that you're on the right range with the right gateway. You can also activate DHCP.

| TCP/IP       |                |                                                    |                   |            |
|--------------|----------------|----------------------------------------------------|-------------------|------------|
| PORT         | Ethernet       | IP Address Net Mode NIC<br>192,168,2.92 Single NIC | Member Edit       | Unbind     |
| PPPoE        |                |                                                    |                   |            |
| DDNS         |                |                                                    |                   |            |
| UPnP         |                |                                                    |                   |            |
| EMAIL        |                |                                                    |                   |            |
| SNMP         | MAC Address: 0 | Red ed: 1a:b4:48 Subnet Mas                        | eway: 192.108.2.1 | MTU: 1500  |
| MULTICAST    |                | Jed.ed.14.04.46 Subiret mas                        | N. 200.200.200.0  | Mode.Dricp |
| ALARM CENTER | IP Version     | IPv4 👻                                             | рнср              |            |
| REGISTER     | Preferred DNS  | 192 . 168 . 2 . 1                                  |                   |            |
| SWITCH       | Alternate DNS  | 3.8.8.8                                            |                   |            |
| P2P          | Default Card   | Ethernet Port1 🔹                                   |                   |            |
| 802.1x       |                |                                                    |                   |            |
|              |                |                                                    |                   |            |
|              |                |                                                    |                   |            |
|              |                |                                                    |                   |            |
|              |                |                                                    |                   |            |
|              |                |                                                    |                   |            |
|              | Test           |                                                    |                   | Apply      |
|              |                | DHILIDS                                            |                   | -          |

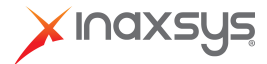

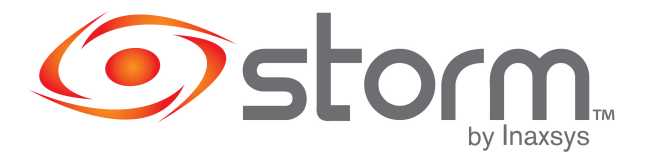

3. When you're online, go to Setting, then Network and finally Email.

| INETWORK     |                 |                      |       |
|--------------|-----------------|----------------------|-------|
| тср/ір       | Frankla         |                      |       |
| PORT         | Enable          |                      |       |
| PPPoE        | SMTP Server     | smtp.gmail.com       |       |
| DDNS         | Port            | 465                  |       |
| LIPnP        | Username        | dboisvert4@gmail.com |       |
| EMAIL        | Password        | ••••••               |       |
| SNMP         | Anonymous       |                      |       |
| SNMP         |                 |                      |       |
| MULTICAST    | Receiver        | Receiver1            |       |
| ALARM CENTER | Email Address   | cdesrochers@outlook  |       |
| REGISTER     | Sender          | dboisvert4@gmail.com |       |
| SWITCH       | Subject         | TEST NAME            |       |
| P2P          | Attachment      |                      |       |
| 802.1x       | Encryption Type | SSL *                |       |
|              |                 |                      | 3     |
|              | Health Enable   |                      |       |
|              | Interval        | 60 Min.              |       |
|              |                 |                      |       |
|              |                 |                      |       |
|              | Test            |                      | Apply |
|              |                 |                      |       |
|              |                 | PHILIPS              |       |

- 4. On the SMTP field, you should put smtp.gmail.com and Port : 465.
- 5. On User Name and Password, you have to put the login info of the account you want to use to send the emails.
- 6. Receiver : that's where you put recipient email address.
- 7. Subject : the subject of the email (NVR Alert by default).
- 8. Encryption Type : Encryption is REQUIRED with gmail.

If you're using SSL, the port has to be 465. If you're using TLS, the port has to be 587.

9. Once these settings are configured, click TEST and if it works, you should see a 'Test Normal' message.

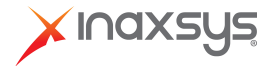